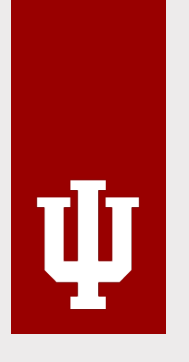

**Sarah Chavez & Juliet Roberts** Training & Communication Specialists Financial Training & Communications Kathy Cochard Ha Nguyen Sadie Schmidt Cash Accounting Office of the University Controller

# **Meet the New Stop Payment Form**

### Agenda

- Step 1: Determine a stop payment is necessary
- Step 2: Locate payment details
- Step 3: Verify check status
- Step 4: Submit Stop Payment Form
- Step 5: Track stop payment request
- Wrap-up & resources

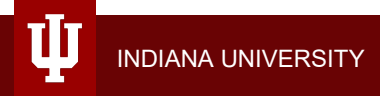

### **Learning Objectives**

- Determine when a stop payment request should be submitted.
- Locate payment details for BUY.IU and Chrome River payments.
- Verify whether a check has been cashed.
- Complete and submit a Stop Payment Form.
- Track your Stop Payment Form using FireForm's workflow states.

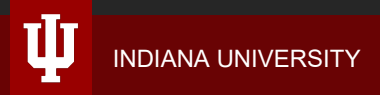

# Step 1: Determine a stop payment is necessary

### What does "stop payment" mean?

- A stop payment is a request for IU's bank to stop a check payment that is waiting to be processed.
- There is a \$10 fee (charged to IU as a whole) per request.
- Two types:
  - Cancel: payment details incorrect or payment is no longer needed. E.g., incorrect amount, issued to wrong payee, etc.
  - Reissue: payment details correct but check cannot be cashed. E.g., damaged check, sent to the wrong address, etc.

### What types of payments can be stopped?

- Physical check payments issued from the following systems:
  - BUY.IU: purchasing
  - Chrome River: expense management
  - HRMS: payroll
  - SIS: bursar
  - Others as established (i.e., Libraries)

This process does not apply to wire transfers, direct deposit, or P-Card payments.

Stephen G. Miller, attorney at law, contacts you to check on the status of his payment. You realize that payment was issued to Stephen F. Miller, the wrong payee.

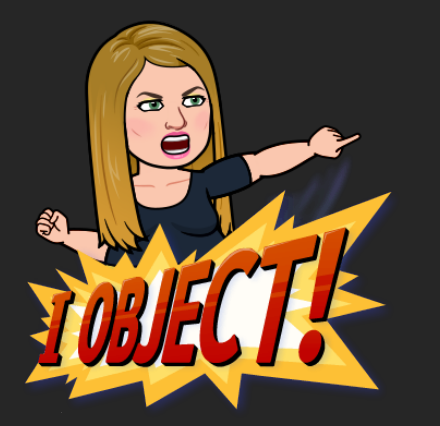

Is a stop payment request appropriate in this case?

- A. Yes
- B. No

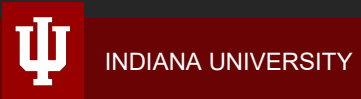

Stephen G. Miller, attorney at law, contacts you to check on the status of his payment. You realize that payment was issued to Stephen F. Miller, the wrong payee.

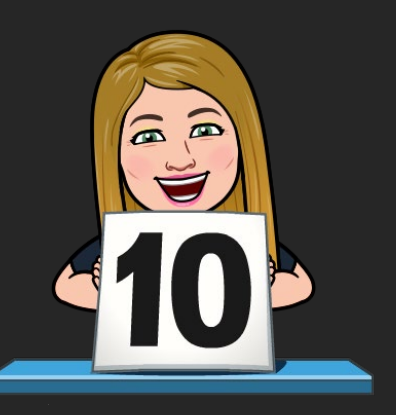

Is a stop payment request appropriate in this case?

A. Yes – Cancel

B. No

If Stephen F. Miller has cashed the check, he must return the funds by making out a check to Indiana University.

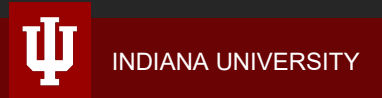

Hawthorne Entertainment is under new management and reviewing their Accounts Receivable ledger. They contact your department about a missing payment for an event held last year. You locate the BUY.IU invoice and see payment was issued 9 months ago via check.

Is a stop payment request appropriate in this case?

A. Yes

B. No

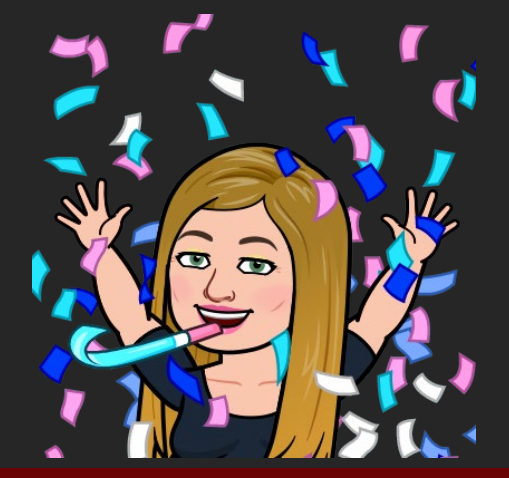

Hawthorne Entertainment is under new management and reviewing their Accounts Receivable ledger. They contact your department about a missing payment for an event held last year. You locate the BUY.IU invoice and see payment was issued 9 months ago via check.

Is a stop payment request appropriate in this case?

A. Yes – Verify check status. Reissue if outstanding.

B. No

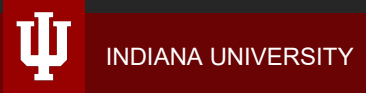

Checks issued 6 or more months ago are stale and cannot be cashed.

This payment is still due and should be reissued to the supplier.

You're sorting your department's mail and find a returned check from Veridian Dynamics. The check could not be delivered to the address stated on the check. You contact Veridian and confirm their current remit address.

Is a stop payment request appropriate in this case?

A. Yes

B. No

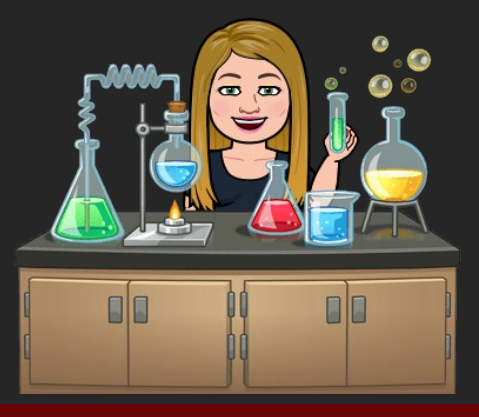

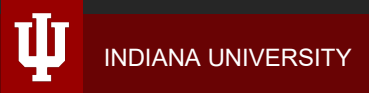

You're sorting your department's mail and find a returned check from Veridian Dynamics. The check could not be delivered to the address stated on the check. You contact Veridian and confirm their current remit address.

Is a stop payment request appropriate in this case?

A. YesB. No

Mail the check to the supplier's correct address. If the check is over 6 months old, reissue is needed.

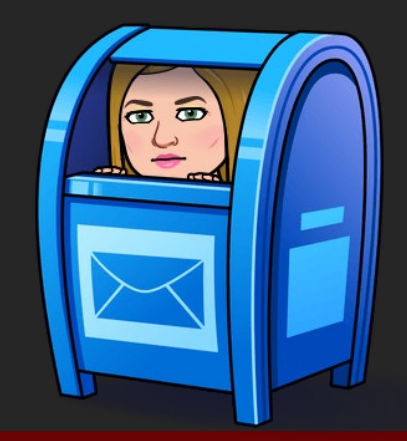

6 .6

Leia Organa, a distinguished professor in the IU Women's Studies department, contacts you about her mileage reimbursement. You check Chrome River and see her report was approved three weeks ago. A check was issued.

Is a stop payment request appropriate in this case?

A. Yes

B. No

Leia Organa, a distinguished professor in the IU Women's Studies department, contacts you about her mileage reimbursement. You check Chrome River and see her report was approved three weeks ago. A check was issued.

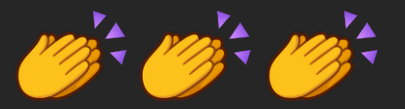

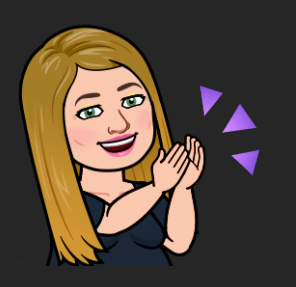

Is a stop payment request appropriate in this case?

A. Yes – Verify check status. Reissue if outstanding.

B. No

We'll return to this example later.

### What information do you need?

### All requests

- Employee, supplier, or payee name
- Employee, supplier, or payee ID
- Check number
- Check date
- Check amount

### Situation specific

- BUY.IU/Chrome River payments:
  - PO, SI, and/or report number(s)
- For reissues:
  - Physical check: new remit address
  - ACH/direct deposit: email address
  - Special handling instructions

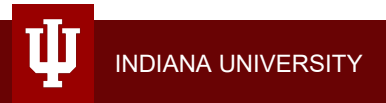

Step 2: Locate payment details

### Locate payment details

- For the purposes of this training, we will focus on BUY.IU and Chrome River payments.
  - If you need to locate Payroll or Bursar payment details, contact your Payroll Processor or University Bursar, respectively.
- Use payment details to verify whether a check has been cashed and collect information for the Stop Payment Form.

# **BUY.IU** payment details

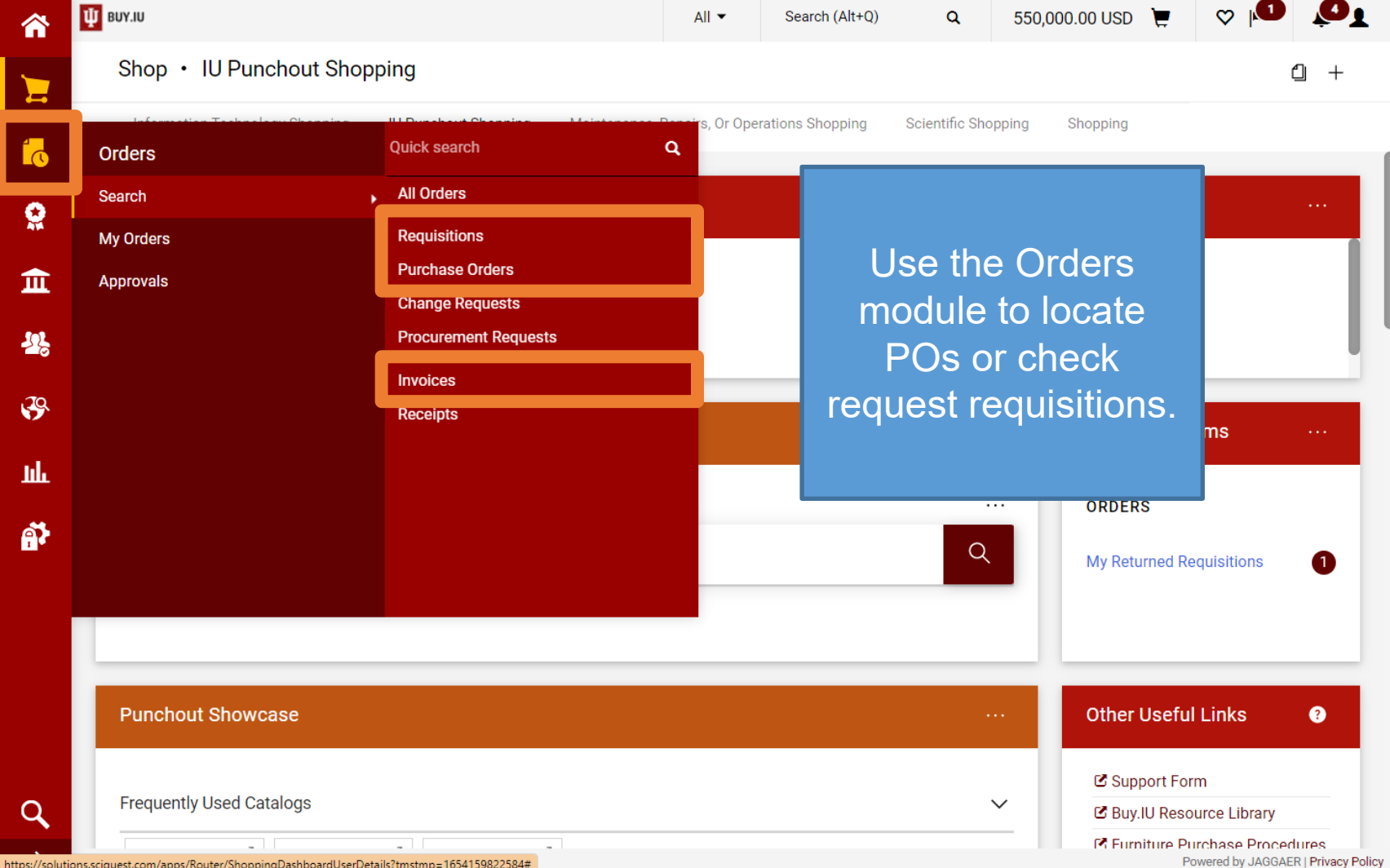

https://solutions.sciquest.com/apps/Router/ShoppingDashboardUserDetails?tmstmp=1654159822584#

|                     |                                                               |                                       | requests receipts | invoices      | s Attachments Histor |
|---------------------|---------------------------------------------------------------|---------------------------------------|-------------------|---------------|----------------------|
| General Information |                                                               | Shipping Information                  |                   |               |                      |
| PO/Reference No.    | P00338708                                                     | Ship To                               | Visit the         | Invoices tat  | oon                  |
| Revision No.        | 1                                                             | ATTN: Robert Orr                      | the Pu            | rchase Orde   | er                   |
| Supplier Name       | Linde Gas & Equipment<br>Inc.                                 | Room# UH 5582C<br>550 University Blvd | (PO) to           | view a list   | of                   |
| Address             | 1400 Polco St<br>Indianapolis, Indiana<br>46222 United States | United States                         | proces            | 5.            |                      |
| Phone               | +1 317-481-4550                                               | ShipTo Address Code                   | IN037             | Payment Terms | 0, Net 30            |
| Order Restricted?   | ×                                                             |                                       |                   | F.O.B.        | N/A                  |
| Supplier Fax No.    | +1 317-554-2251                                               |                                       |                   |               |                      |
| Purchase Order Date | 6/25/2021                                                     |                                       |                   |               |                      |
| Total               | 7,990.00                                                      |                                       |                   |               |                      |
|                     |                                                               |                                       |                   |               |                      |

(

Powered by JAGGAER | Privacy Policy

|          | Ф виу.IU       |                       |               |            | All 👻           | Search (Alt+Q) |               | 550,000.00 US | D 📜      | ♡  ●                | <u>o</u> t       |
|----------|----------------|-----------------------|---------------|------------|-----------------|----------------|---------------|---------------|----------|---------------------|------------------|
|          | Purchase Order | • PO0338708 R         | evision 1 🔻   |            |                 |                |               |               |          |                     | 8                |
| i.       | Status Summa   | ry Revisions 2 (      | Confirmations | Shipments  | Change Requests | Receipts       | Invoices 129  | Comments      | Attachme | nts History         |                  |
| <b>Q</b> | Records found  | : 129, Totaling: 8,05 | 3.23          |            |                 |                |               |               |          |                     |                  |
| <u>ش</u> | Invoice No. ↓  | Supplier Invoice No.  | Invoice Date  | Due Date   | Invo            | pice Type      | Payment Statu | s Invoi       | Pay      | yment 3<br>st = Pai | Status<br>d This |
| 102      | SI1036279 📑    | 10176092              | 4/30/2022     | 5/30/202   | 2 Invo          | bice           | Paid          |               | mo       | ane na              | vment            |
| ~0       | SI1036278 Ґ    | 10176116              | 4/30/2022     | 5/30/202   | 2 Invo          | bice           | Paid          |               | me       | hae ha              | on               |
| <b>3</b> | SI1036276 📑    | 10176099              | 4/30/2022     | 5/30/202   | 2 Invo          | bice           | Paid          |               | C        | nas ue<br>nenerat   | en               |
| Шı       | SI1036273 📑    | 10176086              | 4/30/2022     | 5/30/202   | 2 Invo          | bice           | Paid          |               | 2        | genera              | .00.             |
| ക്       | SI1036271 [_]  | 10176082              | 4/30/2022     | 5/30/202   | 2 Invo          | bice           | Paid          |               | Clic     | k the l             | nvoice           |
| 1        | SI1035256 📑    | 10176107              | 4/30/2022     | 5/30/202   | 2 Invo          | bice           | Paid          |               | N        |                     | cate             |
|          | SI1035253 📑    | 10176079              | 4/30/2022     | 5/30/202   | 2 Invo          | bice           | Paid          |               | pav      | ment d              | letails          |
|          | SI1035248 📑    | 10176089              | 4/30/2022     | 5/30/202   | 2 Invo          | bice           | Paid          |               | P~J      |                     | o tanoi          |
|          | SI1034909 🖸    | 10176111              | 4/30/2022     | 5/30/202   | 2 Invo          | bice           | Paid          |               |          |                     |                  |
|          | SI1034906 Ґ    | 10176120              | 4/30/2022     | 5/30/202   | 2 Invo          | pice           | Paid          |               | 79.87    | System              |                  |
| Q        | SI1034903 🖸    | 10176100              | 4/30/2022     | 5/30/202   | 2 Invo          | bice           | Paid          |               | 70.84    | System              |                  |
| →        | 014004000 =3   | 40474405              | 4/00/0000     | E 100 1000 |                 |                | 5.11          |               | 70.04    |                     |                  |

Powered by JAGGAER | Privacy Policy

| 7                   | Invoice • SI1036279 •          |          |                                              |                    |   |                               | = • 🖶 🖗         |
|---------------------|--------------------------------|----------|----------------------------------------------|--------------------|---|-------------------------------|-----------------|
| 10                  | Summary Matching Supplier Mess | ages Con | nments Attachments                           | 1 History          |   |                               |                 |
| <b>Q</b>            | General                        |          | Addresses                                    |                    |   | Note/Attachments              | ~~ >            |
| π                   | Integration                    |          | Payment Informatio                           | 'n                 |   | Discount, Tax, Shipping &     | Handling ···· V |
|                     |                                |          | Accounting Date                              | 5/6/2022           |   | Discount, tax, shipping & har | ıdling          |
| Payment Method must |                                |          | Payment Method                               | Check              |   | Allocation Weigh              | nted            |
| state C             | heck.                          |          | Payment Record No.                           | 301840269          |   |                               | Header-level    |
|                     |                                |          | Payment Record Date                          | 5/24/2022          |   | Terms Discount                | 0.00 USD        |
| Payme               | nt Record No. =                |          | Conversion Rate (used<br>Treasury)           | by <i>no value</i> | - | Discount                      | 0.00 USD        |
| Check r             | humber.                        |          |                                              |                    |   | Sales Tax                     | 0.00 USD        |
|                     |                                |          | Reject Reason AP                             | no value           |   | VAT                           | 0.00 USD        |
| aymer               | nt Record Date =               |          | Reject Reason Import<br>Notification Process | no value           |   | Shipping                      | 15.00 USD       |
| спеск е             | date.                          |          |                                              |                    |   | Handling                      | 10.00 USD       |
|                     |                                | 4        |                                              |                    |   | Total                         | 70.84 USD       |

# Chrome River payment details

### **Viewing Chrome River reports**

- Chrome River is not an "open" system and does not have a general document search.
- Reports are visible to:
  - The expense owner.
  - Delegates or super delegates who have access to the expense owner or the organization.

The steps outlined in this section pertain to the expense owner or their delegate.

### $\equiv$ chromeriver

0 1

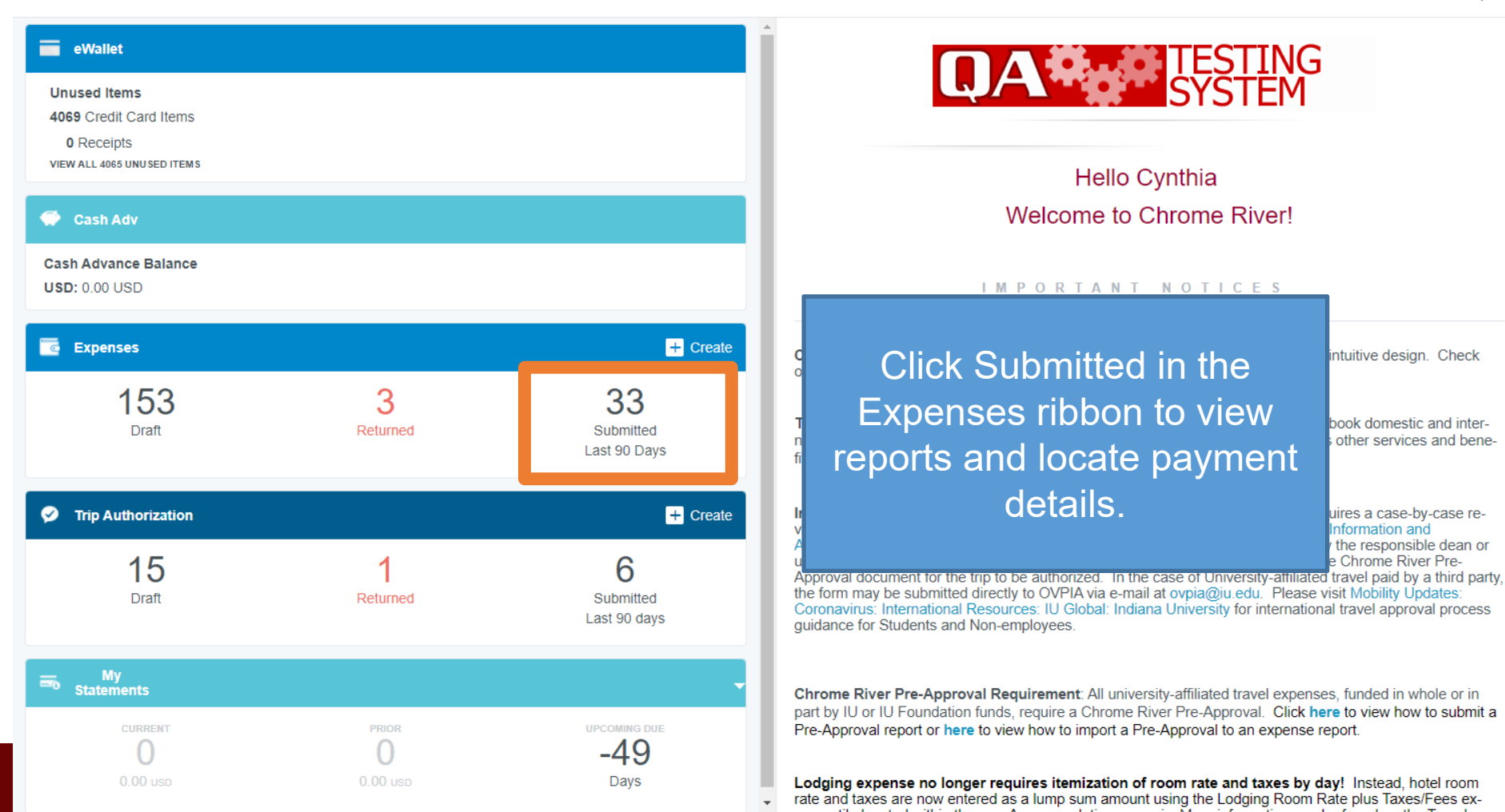

### $\equiv$ chromeriver

② 歳

#### Cynthia Carter-Grubb 🗸 Indiana University

| C Submitted                                        |            | = +                     |
|----------------------------------------------------|------------|-------------------------|
| <b>3.30 NE w/o wire export est</b><br>QA0047842191 | 10/11/2021 | 15.00<br>USD<br>PENDING |
| 9.30 Paid Expense API testing<br>QA0047594875      | 09/30/2021 | 787.27<br>USD<br>PAID   |
| 9.30 Paid Expense API testing<br>QA0047594872      | 09/30/2021 | 12.65<br>USD<br>PAID    |
| 9.30 Paid Expense API testing<br>QA0047594871      | 09/30/2021 | 50.00<br>USD<br>PAID    |
| 9.30 Paid Expense API testing<br>QA0047594888      | 09/30/2021 | 45.23<br>USD<br>PAID    |
| 9.30 Paid Expense API testing<br>QA0047594884      | 09/30/2021 | 138.63<br>USD<br>PAID   |
| 9.30 Paid Expense API testing<br>QA0047594883      | 09/30/2021 | 35.72<br>USD<br>PAID    |
| 9.30 Paid Expense API testing<br>QA0047594882      | 09/30/2021 | 72.00<br>USD<br>PAID    |
| 9.30 Paid Expense API testing<br>QA0047594881      | 09/30/2021 | 12.00<br>USD<br>PAID    |
| 9.30 Paid Expense API testing                      | 09/30/2021 | 10.00 -                 |

Report status of Paid or Partially Paid means payment has been generated.

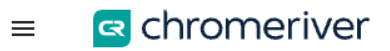

② 墩

Cynthia Carter-Grubb 🗸 Indiana University

| Submitted                                    |                     | = =                     | Open PDF - Tracking                          |
|----------------------------------------------|---------------------|-------------------------|----------------------------------------------|
| 3.30 NE w/o wire export est<br>QA0047842191  | 10/11/2021          | 15.00<br>USD<br>PENDING | Tracking Summary                             |
| 9.30 Paid Expense API testin                 | g 09/30/2021        | 787.27                  | Paid 787.27 USD                              |
| QA0047594875                                 |                     | USD<br>PAID             | Payment Data                                 |
| 9.30 Paid Expense API testin                 | g 09/30/2021        | 12.65                   | DATE BANK ID CHECK/ACH # AMOUNT (USD)        |
| QAU97599872                                  |                     | PAID                    | 10/05/2021 #100858099 787.27                 |
| 9.30 Paid Expense API tes<br>QA0047594871    | Select report to    | 50.00<br>USD<br>PAID    | Financial Summary                            |
| 9 30 Paid Expense API tes                    | view payment        | 45.23                   |                                              |
| QA0047594868                                 | details.            | USD                     | <sup>Total Expense F</sup> Date: Check Date  |
| 9 30 Paid Expense A Pl testin                | 09/30/2021          | 128.63                  | Amount Due En                                |
| QA0047594884                                 | <b>9</b> 00/00/2021 | USD                     | Total Expenses Check/ACH #:                  |
| 9.30 Paid Expense API testin                 | g 09/30/2021        | 35.72                   | Applied Pre-/ • Checks start with "1" or "2" |
|                                              |                     | PAID                    | • ACH/direct deposit: start                  |
| 9.30 Paid Expense API testin                 | g 09/30/2021        | 72.00                   | <sup>09/30/2021</sup> with "5" or "6"        |
| 0.0011381002                                 |                     | PAID                    | Remaining Bal                                |
| 9.30 Paid Expense API testin<br>QA0047594881 | g 09/30/2021        | 12.00<br>USD<br>FAID    | Expense Summary                              |
| 9.30 Paid Expense API testin                 | 09/30/2021          | 10.00 -                 | AMOUNT (USD) APPROVED (USD)                  |

Step 3: Verify check status

## You have the payment details. Now what?

- Use an IUIE report to confirm whether the check has been cashed.
- Two reports, available to all users:
  - Non-Payroll payments: IUIE PDP Disbursement (Check) Status Report
  - Payroll payments: Paycheck Status Report

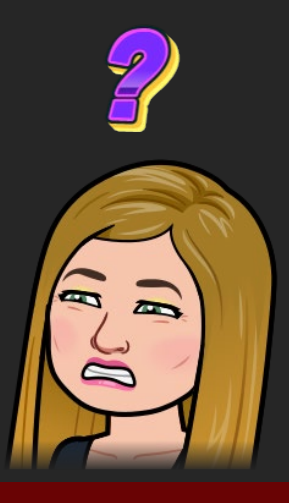

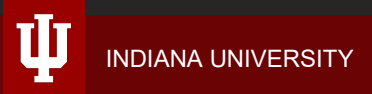

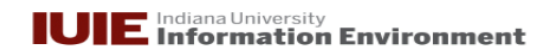

| Seedback 🖓 Tutorial 🖓 Help 🝥 Personalize |  |
|------------------------------------------|--|
|------------------------------------------|--|

Master Catalog 🗸

Search

| Home                                                                                                    | Quick View                                                                                                    | Catalog                                                                                                    | Manage Access                                                                                                    | Utilities            | ]                                                                                                    |
|----------------------------------------------------------------------------------------------------|----------------------------------------------------------------------------------------------------|----------------------------------------------------------------------------------------------------|----------------------------------------------------------------------------------------------------|----------------------|----------------------------------------------------------------------------------------------------|
| My Cata                                                                                                    | og   Master Ca                                                                                                    | atalog   Te                                                                                                    | st Catalog                                                                                                    |                      |                                                                                                    |
| Consti<br>Cross-                                                                                                    | tuent Relationsh<br>Application                                                                                                    | Basic:                                                                                                    | PDP Disbursen                                                                                                    | ient Stat            | tus Report                                                                                                    |
| Cross-<br>Depart<br>E-Train<br>Faculty<br>Faculty<br>Financ<br>Humar<br>Inform<br>IUIE<br>Kuali F<br>Librario<br>Resea<br>Studer | Application<br>mental Reportin-<br>ning<br>nerce<br>/ Annual Report<br>ial<br>n Resource Mana<br>ation Technology<br>inancial<br>es<br>al Facilities<br>rch<br>nt | Instruction     Instruction     Instruction     Specify Pa     Specify Pa     Disburser     Disburser     Disburser     Disburser     Fiscal Offi     Is Outstaar     Is Stale?     Is Reissue     Accounting     Financial     Account In     Reports t | Save Settings Adva<br>rameter Values to Res<br>nent / Check Number<br>Payment Document N<br>er<br>Organization Code<br>nent Date<br>ficer User ID<br>nding?<br>22<br>24<br>29 Line Amount<br>Chart of Account<br>Organization Code<br>Number<br>o Org Code | nced<br>trict Output | Last Refresh Of Referenced Data:         1         1         1         1         1         1         1         1         1         1         1         1         1         1         1         1         1         1         1         1         1         1         1         1         1         1         1         1         1         1         1         1         1         1         1         1         1         1         1         1         1         1         1         1         1         1         1         1         1         1         1         1         1         1         1 </td |
| 4                                                                                                    | - F                                                                                                    | Include P                                                                                                    | arameters with Outpu                                                                                                    | t                    |                                                                                                    |

Include Parameters with Output O Do not Include Parameters with Output

View Manage

#### **IUIE** Indiana University Information Environment

Seedback Seedback Seedback

Master Catalog 🗸

Search

| Home Quick View                                                                                                    | Catalog Manage Access Utilities                                                                                                    |                                                                                                    |
|----------------------------------------------------------------------------------------------------|----------------------------------------------------------------------------------------------------|----------------------------------------------------------------------------------------------------|
| My Catalog   Master Ca                                                                                                    | italog   Test Catalog                                                                                                    |                                                                                                    |
| Constituent Relationsh<br>Cross-Application<br>Departmental Reportin<br>E-Training<br>Ecommerce                                      | Include Parameters with Output<br>Do not Include Parameters with Output<br>Include Parameters that Have Values<br>Include All Parameters                                                                         |                                                                                                    |
| <ul> <li>Financial</li> <li>Human Resource Mar</li> <li>Information Technolog</li> </ul>                                             | Select Columns to Include  All Columns  Selected Columns  Current Disbursement Number                                                                                                    | Include Column Names?<br>Ves<br>No<br>Disbursement / Check Number                                    |
| <ul> <li>IUIE</li> <li>Kuali Financial</li> <li>Libraries</li> <li>Physical Facilities</li> <li>Research</li> <li>Student</li> </ul> | Current Piper Code     Customer Organization Code     Disbursement Date     Total Disbursement Amount     Chart of Accounts Code     Reports to Organization Code     Eiscal Officer User ID                     | Select All Columns to<br>return data.                                                                |
|                                                                                                    | Fiscal Officer Email Address     Invoice Number     Stale Check Reissue Document Number     Stale Check Reissue Number     Stale Check Routing Status Description     Payment Attachment Indicator     Is Stale? | If you don't select<br>columns you'll receive                                                        |
|                                                                                                    | Is Reissued?         Disbursement Cleared Date         Retain Leading Zeros of Character Columns                                                                                                    | An error message.<br><u>Maximum Number of Rows to Return</u><br><u>100</u><br>No Limit               |
| ∢ → View Manage                                                                                                    | Include SQL Query Text with Output     Select the Output Format     HTML     MS Excel (XLS)                                                                                                    | Only Return a Row Count      Select the Output Destination*      Wait      Send to Completed Reports |

🙀 Tutorial ? Help 🍥 Personalize 🔀 Feedback 📣 Logout

Master Catalog 🗸

Search

| Home Quick View Catalog Manage Access Utilities |              |             |              |          |              |         |             |                         |         |            |          |              |       |
|-------------------------------------------------|--------------|-------------|--------------|----------|--------------|---------|-------------|-------------------------|---------|------------|----------|--------------|-------|
| My Catalog   Ma                                 | ster Catalog | Test Catalo | g            |          |              |         |             |                         |         |            |          |              |       |
| 🚞 Shared Folde                                  | Basic: FP    | BR CHEC     | k status     | V=> 06   | 5/02/22 0    | 9:46:50 | ) (PROD -   | 14905339)               |         |            |          |              |       |
| Completed R                                     |              |             |              |          |              |         |             | <u>,,,,</u>             |         |            |          |              |       |
| 🚞 Job Log                                       |              |             |              |          |              |         |             |                         |         |            |          |              |       |
| 📄 New Shortcut                                  | C            | Dishuman    |              | Customer | Customer     | C       |             |                         |         | A          | Chart of |              | D     |
| Scheduled Jc                                    | Disbursement | / Check     | Disbursement | Chart of | Organization | Subunit | Disbursemer | Disbursement Status     | otal    | Accounting |          | Organization | Organ |
|                                                 | Number       | Number      | Type Code    | Accounts | Code         | Code    | Date        | bisbarbeniene status    | mount   | Amount     | Code     | Code         | Code  |
|                                                 |              |             |              | Code     |              |         |             |                         |         |            |          |              |       |
|                                                 | 301840269    | 301840269   | CHCK         | BL       | BYIU         | PUR     | 05/24/202   | Cleared Dt: OUTSTANDING | 1087.85 | 220.36     | IN       | BIOM         | MED   |
|                                                 | 301840269    | 301840269   | СНСК         | BL       | BYIU         | PUR     | 05/24/202   | Cleared Dt: OUTSTANDING | 1087.85 | 78.52      | IN       | TTBR         | SSF   |
|                                                 | 301840269    | 301840269   | CHCK         | BL       | BYIU         | PUR     | 05/24/202   | Cleared Dt: OUTSTANDING | 1087.85 | 51.92      | IN       | ANAT         | ACBP  |
|                                                 | 301840269    | 301840269   | CHCK         | BL       | BYIU         | PUR     | 05/24/202   | Cleared Dt: OUTSTANDING | 1087.85 | 34.64      | IN       | GECT         | CORZ  |
|                                                 | 301840269    | 301840269   | CHCK         | BL       | BYIU         | PUR     | 05/24/202   | Cleared Dt: OUTSTANDING | 1087.85 | 44.86      | IN       | TPDF         | IUCC  |
|                                                 | 301840269    | 301840269   | CHCK         | BL       | BYIU         | PUR     | 05/24/202   | Cleared Dt: OUTSTANDING | 1087.85 | 222.61     | IN       | GECT         | CORZ  |
|                                                 | 301840269    | 301840269   | CHCK         | BL       | BYIU         | PUR     | 05/24/202   | Cleared Dt: OUTSTANDING | 1087.85 | 32.95      | IN       | PHCB         | PHIA  |
|                                                 | 301840269    | 301840269   | CHCK         | BL       | BYIU         | PUR     | 05/24/202   | Cleared Dt: OUTSTANDING | 1087.85 | 44.86      | IN       | TPDF         | IUCC  |
|                                                 | 301840269    | 301840269   | CHCK         | BL       | BYIU         | PUR     | 05/24/202   | Cleared Dt: OUTSTANDING | 1087.85 | 70.84      | IN       | CPLX         | CPL   |
|                                                 | 301840269    | 301840269   | CHCK         | BL       | BYIU         | PUR     | 05/24/202   | Cleared Dt: OUTSTANDING | 1087.85 | 38.76      | IN       | MECH         | ENGT  |
|                                                 | 301840269    | 301840269   | СНСК         | BL       | BYIU         | PUR     | 05/24/202   | Cleared Dt: OUTSTANDING | 1087.85 | 103.4      | IN       | SNRI         | RESW  |
|                                                 | 301840269    | 301840269   | СНСК         | BL       | BYIU         | PUR     | 05/24/202   | Cleared Dt: OUTSTANDING | 1087.85 | 112.43     | IN       | SNRI         | RESW  |
|                                                 | 301840269    | 301840269   | CHCK         | BL       | BYIU         | PUR     | 05/24/202   | Cleared Dt: OUTSTANDING | 1087.85 | 31.7       | IN       | DSOT         | DSOH  |

Cleared Date = Outstanding The check has not been cashed.

Stop Payment Form is required.

4

Seedback Seedback Seedback

Master Catalog 🗸

Search

| Home Quick Vie        | w Catalog             | Manage Ac  | cess Utilit  | ies      |              |         |              |                        |              |         |          |              |       |
|-----------------------|-----------------------|------------|--------------|----------|--------------|---------|--------------|------------------------|--------------|---------|----------|--------------|-------|
| My Catalog   Maste    | r Catalog   Tes       | t Catalog  |              |          |              |         |              |                        |              |         |          |              |       |
| 🚞 Constituent Relatio | Basic: PDF            | P Disburse | ment Stat    | tus Repo | ort          |         |              |                        |              |         |          |              |       |
| Cross-Application     |                       | Disbarse   |              |          |              |         |              |                        |              |         |          |              |       |
| 🚞 Departmental Repo   | Г                     |            |              |          |              |         | 1            |                        |              |         |          |              | _     |
| 🚞 E-Training          | Current               | Dishuman   |              | Customer | Customer     | Curton  |              |                        | Tatal        | ting    | Chart of |              | De    |
| Ecommerce             | Disbursement          | / Check    | Disbursement | Chart of | Organization | Subunit | Disbursement | Disbursement Status    | Disbursement | ne      | Accounts | Organization | On    |
| 🚞 Faculty Annual Re   | Number                | Number     | Type Code    | Accounts | Code         | Code    | Date         |                        | Amount       | mount   | Code     | Code         | Co    |
| 🚞 Financial           |                       |            |              | code     |              |         |              |                        |              |         |          |              |       |
| Human Resource N      | 301825236             | 301825236  | СНСК         | BL       | BYIU         | PUR     | 03/10/2022   | Cleared Dt: 03/21/2022 | 3000         | 3000    | IN       | AHEC         | FA    |
| Information Technol   |                       |            |              |          |              |         |              |                        |              |         |          |              |       |
|                       |                       |            |              |          |              |         |              |                        |              |         |          |              |       |
| Kuali Financial       |                       |            |              |          |              |         |              |                        |              |         |          |              |       |
| Dhysical Essilition   | Cleared Date = a date |            |              |          |              |         |              |                        |              |         |          |              |       |
| Priysical Facilities  |                       |            |              |          |              |         |              |                        |              |         |          |              |       |
| Student               |                       | In         | e che        | CK 🗖     | as de        | en c    | ashed        |                        |              |         |          |              |       |
| Otddont               |                       |            |              |          |              |         |              |                        |              |         |          |              |       |
|                       |                       |            |              |          |              |         |              |                        |              |         |          |              |       |
|                       |                       | <b>C1</b>  |              |          |              |         |              | - 4                    |              |         |          |              |       |
|                       |                       | 510        | o Payi       | meni     | LEOLU        | n sn    | ouia ne      |                        | lf yo        | u need  | a cop    | y of the o   | check |
|                       |                       |            | -<br>-       |          | hmitt        |         |              |                        | ima          | ne sub  | mit a l  | JCO Cor      | ntact |
|                       |                       |            | L            | je st    | IDITITU      | eu.     |              |                        | Eor          | n uning | thooo    | ontiona      |       |
|                       |                       |            |              |          |              |         |              |                        | FOI          | n using | linese   | options.     |       |
|                       |                       |            |              |          |              |         |              |                        |              |         |          |              |       |
|                       |                       |            |              |          |              |         |              |                        | 1.           | Emplo   | oyee (c  | urrent or    |       |
|                       |                       |            |              |          |              |         |              |                        |              | forme   | r)       |              |       |
|                       |                       |            |              |          |              |         |              |                        | 2            | Chool   | Imag     |              | ot    |
|                       |                       |            |              |          |              |         |              |                        | <u> </u>     | Checr   | may      | e neque      | 51    |
|                       |                       |            |              |          |              |         |              |                        |              |         |          |              |       |
|                       |                       |            |              |          |              |         |              |                        |              |         |          |              |       |
| Managar               |                       |            |              |          |              |         |              |                        |              |         |          |              |       |
| view Manage           |                       |            |              |          |              |         |              |                        |              |         |          |              |       |

# Step 4: Submit Stop Payment Form

### Scenario

Leia Organa, a distinguished professor in the Women's Studies department, contacts you about her mileage reimbursement. You check Chrome River and see her report was approved three weeks ago. A check was issued. You lookup the check number in IUIE and verify it has not been cashed.

Because a physical check was issued and you've verified it has not been cashed, a Stop Payment Form is appropriate.

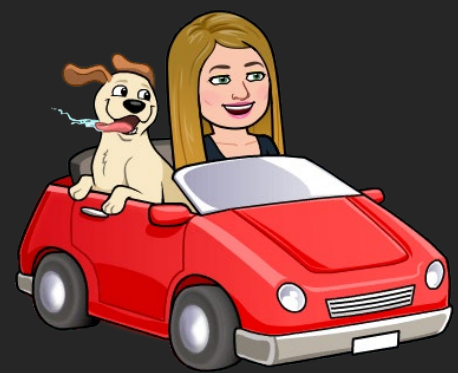

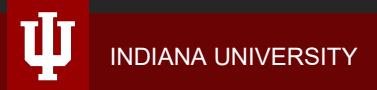

### Before you complete the form...

### Ideal

Send Prof. Organa instructions to setup a direct deposit reimbursement account. Submit Stop Payment Form after setup is complete.

- The reissue will be sent to the direct deposit account.
- All future Chrome River reimbursements will be sent to the direct deposit account.

### Less ideal

The Professor refuses to setup a direct deposit reimbursement account.

- Collect an alternate mailing address or enter instructions to pickup the check via special handling.
- Until a reimbursement account is established, future reimbursements will be mailed to campus address.

### **Remember this?**

### All requests

- Employee, supplier, or payee name
- Employee, supplier, or payee ID
- Check number
- Check date
- Check amount

### Situation specific

- BUY.IU/Chrome River payments:
  - PO, SI, and/or report number(s)
- For reissues:
  - Physical check: new remit address
  - ACH/direct deposit: email address
  - Special handling instructions

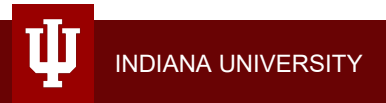

### This scenario's information:

- Employee name: Leia Organa
- Employee ID: 0002000838
- Check number: 900858000
- Check date: 5/23/22
- Check amount: \$56.48
- Chrome River report number: QA000055555
- ACH email address: aldy4ever@gmail.com

The new Stop Payment Form goes live <u>July 1</u>.

Until then, use the existing from available in One.IU.

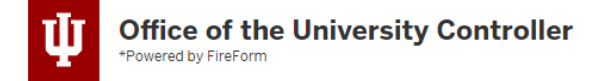

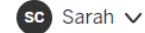

Home / Cash Control / Stop Payment Form

IND

ψ

Please note, this form cannot be used to reissue a payment to a different payee.

| ✓ Requestor Information                                                                                          |                                                                 |                               |
|----------------------------------------------------------------------------------------------------|-----------------------------------------------------------------|-------------------------------|
| Name, User Name, and Email<br>Name: Chavez, Sarah Julia<br>User Name: schavez2<br>Email Address: schavez2@iu.edu | Do you want the check printed at IUPUI? (* required)<br>Yes  No |                               |
| Phone Number w/ Area Code (* required)                                                                           | Department (* required)                                         | Defaults to "No."             |
| <ul> <li>✓ Payee Information</li> </ul>                                                                          |                                                                 | payment is<br>funded by an IN |
| Payee Name (* required)<br>Leia Organa                                                                           | Employee/Supplier/Payee ID 0002000838                           | account.                      |
| ✓ Check Information                                                                                              |                                                                 |                               |
| Check Type (* required)                                                                                          | Check Date (* required)                                         | •                             |

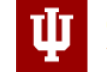

Ф

Office of the University Controller \*Powered by FireForm

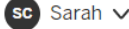

✓ Check Information Check Type (\* required) Check Date (\* required) Invoice/Travel/Bursar--PDP  $\sim$ 05/23/2022 Check Number (\* required) Check Amount (\* required) \$ 56.48 900858000 Form dynamically ✓ Original PO, Invoice, or Payment Document updates based on the choice you PO Number Invoice/Payment Document make. OA000055555 Current Check Location Do you have the original check? (\* required) Choose an option ...  $\sim$ Choose an option. Yes, and the check was issued within the past 6 months Yes, but the check was issued over 6 months ago No Why are you submitting this request? (\* required)

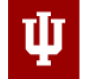

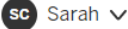

 $\sim$ 

Current Check Location

#### Do you have the original check? (\* required)

Yes, and the check was issued within the past 6 months

Each stop payment results in a fixed fee paid by Treasury. **If the check has been returned (bad address), mail it to the new updated address of the payee.** Neither a stop payment at the bank or cancellation in PDP are needed in this situation. For reissue requests, a new disbursement will still be printed with **the same bad address information and manually routed to the new address**.

Check Return Process for Cancel and/or Reissue Requests:

- 1. Complete and submit this form.
- 2. Void the check by removing the number strip on the bottom.
- 3. Write your contact information on the check.
- 4. Send the check to Cash Accounting, 1024 E 3rd St., Bloomington, IN 47405.
- 5. The original check will be stopped at the bank and cancelled in PDP when your request is processed by Cash Accounting. **Due to the current mobile banking practice, a stop payment at the bank is still required even though the original check is physically returned to BL or IN Cash Accounting.**

After your request is processed it will appear in the General Ledger (GL) as described below for non-payroll checks:

- Reissue Request: When the request is complete you will see a negative CHKR and positive CHKD in the GL, and a new disbursement number in IU Payment System.
- Cancel Request: You will see a negative CHKC in the GL and a CDIS for non-payroll check in IU Payment System.

Payroll cancels and reissues will run through the payroll general ledger feeds.

Instructions for next steps are baked into the form itself! ©

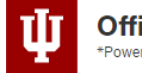

#### Office of the University Controller \*Powered by FireForm

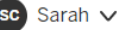

✓ Current Check Location
Do you have the original check? (\* required)
No
✓ Reason for Request
Why are you submitting this request? (\* required)
✓ Choose an option...

#### Choose an option.

No Longer Owed (Cancel) Paid by Other Means (Cancel) Reapply to Bursar Account (Cancel) Wrong Amount (Cancel) Wrong or Misspelled Payee (Cancel) Other (Cancel) Damaged (Reissue) Lost/Never Received (Reissue) Stale Check (Reissue) Other (Reissue)

Remember: Cancel = the payment is wrong or no longer needed.

Reissue = the payment is right but check could not be cashed.

Submit Cancel

ψ

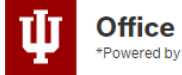

### Office of the University Controller \*Powered by FireForm

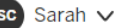

Current Check Location
Do you have the original check? (\* required)

No
Reason for Request

Why are you submitting this request? (\* required)
Lost/Never Received (Reissue)

#### How should the new disbursement be handled? (\* required)

Choose an option...

#### Choose an option.

Send Check to the Same Address

- Use ACH/Direct Deposit
- Send Check to a New Address
- Special Handling

ψ

Any final comments about your stop payment request?

### **Special Handling**

Check will be held at:

- UCO Customer Service (BL) LV 1173 (IN)
- mailed to regional accounting office for pickup.

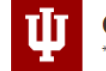

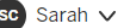

Reason for Request
 Why are you submitting this request? (\* required)
 Lost/Never Received (Reissue)
 How should the new disbursement be handled? (\* required)
 Use ACH/Direct Deposit

#### Recipient Email Address (\* required)

Cancel

The email address of whomever is receiving the ACH payment (or handles ACH issues/questions).

aldy4ever@gmail.com

Enter any additional details that may help Cash Accounting and other processors with the request in the Comments field.

✓ Comments

Submit

Ū

#### Any final comments about your stop payment request?

Leia is a professor in our department. She's setup a direct deposit reimbursement account which is where this reissue should be sent. Please contact with any questions - thanks!

### After form submission

- If you have the original check it must be returned to Cash Accounting.
  - Void the check by removing the number strip at the bottom.
  - Write your contact information clearly on the check.
  - Use Campus Mail to send the check to:

Cash Accounting Music Practice Building 1024 E 3<sup>rd</sup> St. Bloomington, IN 47405 If you work at IUPUI you can also return the check to Finance and Administration office (LV 1173).

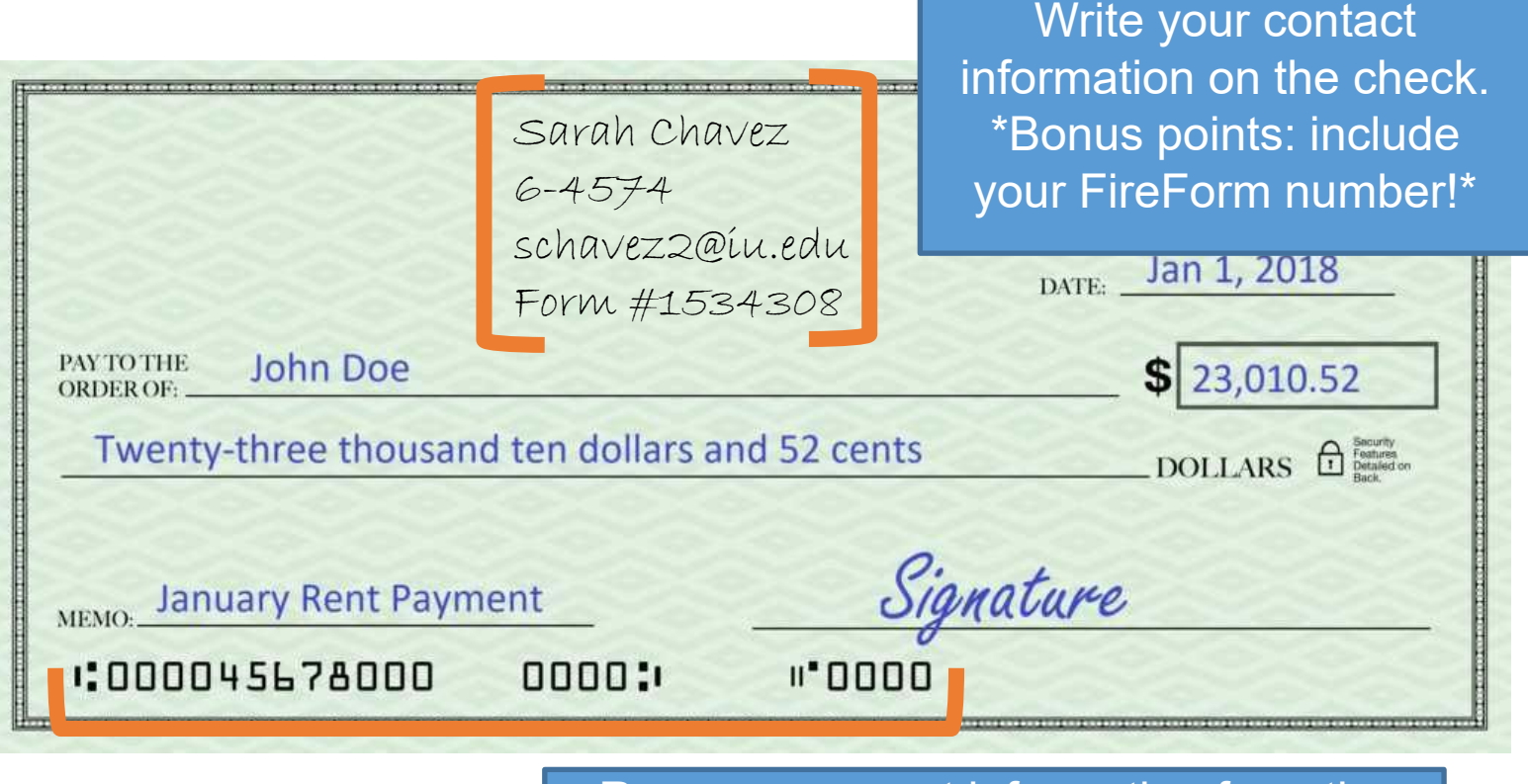

Remove account information from the bottom to void the check. Cut this section off to remove.

Photo Credit

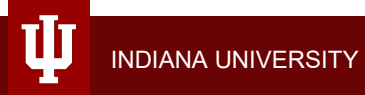

### Address updates

- If you sent the payment to a new address, follow up with your supplier.
  - They need to update their remit information in their supplier portal.
  - Or better yet add ACH/direct deposit information!
- If supplier is not able to update portal, you can submit a supplier edit request form on their behalf.
  - Request must contain substantiation documentation directly from the supplier stating where payments should be sent.

# Step 5: Track stop payment request

## Following up on your request

- You will receive an email notification when your form moves to a new state.
  - Use your My Entries page to review additional details.
- FireForm does not have a commenting function like other IU systems.

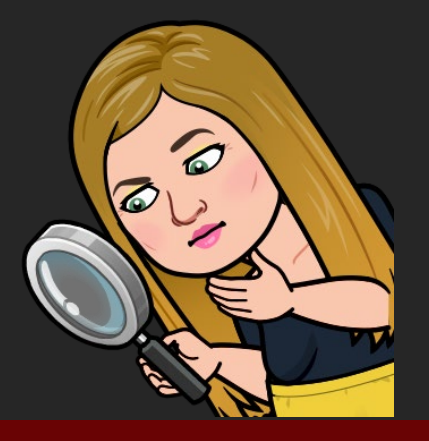

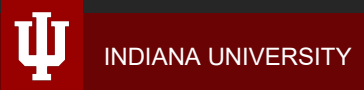

### How do I access My Entries?

- 1. Visit the Stop Payment Form, or any FireForm.
- 2. Click "Login" in the upper right-hand corner.

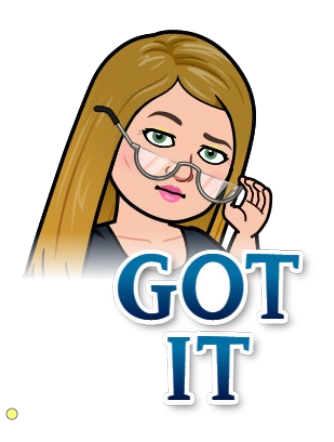

3. After you've logged in, you'll see "My Entries" next to your name in the upper right-hand corner.

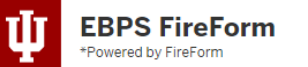

sc Sarah 🗸

| r oncrea by the onn     |                |                           |                                    |                                                |                       |                                |  |  |  |  |  |  |  |
|-------------------------|----------------|---------------------------|------------------------------------|------------------------------------------------|-----------------------|--------------------------------|--|--|--|--|--|--|--|
| Intries                 | Home / Entries |                           |                                    |                                                |                       |                                |  |  |  |  |  |  |  |
| Copy Form Entry         | Search entri   | es                        | Search                             | Form:                                          | State:                |                                |  |  |  |  |  |  |  |
|                         | Form ID        | Applicati                 | ion                                | Form                                           | Submitted Date        |                                |  |  |  |  |  |  |  |
|                         | <u>1539941</u> | EBPS Fire                 | eForm                              | FireForm Support Request                       | 4/19/2022 10:42:55 PM | d                              |  |  |  |  |  |  |  |
|                         | <u>1534308</u> | Office of t               | the University Controller          | Stop Payment Form                              | 4/14/2022 10:34:22 AM |                                |  |  |  |  |  |  |  |
| 1534302 Office of the U |                | the University Controller | Stop Payment Form                  | 4/14/2022 10:33:20 AM                          | Approved              |                                |  |  |  |  |  |  |  |
|                         |                |                           | e University Controller            | Stop Payment Form                              | 4/14/2022 10:32:02 AM | Denied                         |  |  |  |  |  |  |  |
| My Entries              | displa         | ys                        | e University Controller            | Stop Payment Form                              | 4/14/2022 10:30:53 AM | Denied                         |  |  |  |  |  |  |  |
| your FireFo             | rm ent         | ries                      | e University Controller            | Stop Payment Form                              | 4/14/2022 10:25:29 AM | Approved                       |  |  |  |  |  |  |  |
| for all IU org          | anizations.    |                           | orm                                | FireForm Support Request                       | 3/24/2022 10:18:50 AM | Work Assigned                  |  |  |  |  |  |  |  |
|                         |                |                           | sident & Chief Financial Officer   | Spark and Division Merit Award Nomination Form | 3/22/2022 4:02:22 PM  | Pending EVPFA Initial Approval |  |  |  |  |  |  |  |
| 1264008 EBPS Fire       |                |                           | eForm                              | FireForm Support Request                       | 11/17/2021 5:03:43 PM | Work Assigned                  |  |  |  |  |  |  |  |
|                         | <u>1263697</u> | IU Vice Pr                | resident & Chief Financial Officer | CFO Winter Soiree 2021                         | 11/17/2021 3:26:47 PM | Email CFOdesk                  |  |  |  |  |  |  |  |
|                         | <u>1177258</u> | IU Vice Pr                | resident & Chief Financial Officer | Spark and Division Merit Award Nomination Form | 9/26/2021 8:24:56 PM  | Pending EVPFA Initial Approval |  |  |  |  |  |  |  |

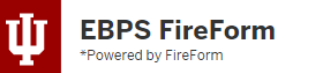

Home / Entries

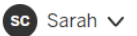

Entries

Copy Form Entry

|                                                         |                                             |                                                     | Form:                                                                                                    |                    | State:             |                                |
|---------------------------------------------------------|---------------------------------------------|-----------------------------------------------------|----------------------------------------------------------------------------------------------------|--------------------|--------------------|--------------------------------|
| Search ent                                              | ries                                        | Search                                              | All                                                                                                    | ~                  | All                | ~                              |
|                                                         |                                             |                                                     | All EBPS FireForm FireForm Support Request FireForm Tenant Request Identity Management Systems CAS Protocol Integration Request Indiana University COVID-19 Mitigation Testing Exemption | dı                 | mitted Date        | State                          |
| Filter by Form to<br>review Stop Payment<br>Forms only. |                                             | (19                                                 |                                                                                                    | 9/2022 10:42:55 PM | Work Assigned      |                                |
|                                                         |                                             | /14                                                 |                                                                                                    | 4/2022 10:34:22 AM | Denied             |                                |
|                                                         |                                             |                                                     | COVID-19 Vaccine Reporting Form<br>Flu Vaccine Reporting Form                                                                                                    | (14                | 4/2022 10:33:20 AM | Approved                       |
|                                                         |                                             | IU Events Management<br>Events & Conference Request | /14                                                                                                    | 4/2022 10:32:02 AM | Denied             |                                |
| <u>1534298</u>                                          | Office of the University Contro             | ller                                                | IU Vice President & Chief Financial Officer<br>CFO Winter Soiree 2021                                                                                                    | (14                | 4/2022 10:30:53 AM | Denied                         |
| <u>1534285</u>                                          | Office of the University Contro             | ller                                                | Office of the University Controller<br>Stop Payment Form                                                                                                    | 4                  | 4/2022 10:25:29 AM | Approved                       |
| <u>1510464</u>                                          | EBPS FireForm                               |                                                     | VPCPF Forms<br>IU Material Requests                                                                                                    | 24                 | 4/2022 10:18:50 AM | Work Assigned                  |
| <u>1508291</u>                                          | IU Vice President & Chief Finar             | ncial Officer                                       |                                                                                                    |                    | 2/2022 4:02:22 PM  | Pending EVPFA Initial Approval |
| <u>1264008</u>                                          | EBPS FireForm                               |                                                     | FireForm Support Request                                                                                                    | 11/1               | 7/2021 5:03:43 PM  | Work Assigned                  |
| <u>1263697</u>                                          | IU Vice President & Chief Financial Officer |                                                     | CFO Winter Soiree 2021                                                                                                    | 11/1               | 7/2021 3:26:47 PM  | Email CFOdesk                  |
| <u>1177258</u>                                          | IU Vice President & Chief Financial Officer |                                                     | Spark and Division Merit Award Nomination Form                                                                                                    | 9/2                | 6/2021 8:24:56 PM  | Pending EVPFA Initial Approval |

| EBPS FireForm<br>Powered by FireForm<br>Entries<br>Copy Form Entry | Home / Entries | Search                              | State column<br>reflects the<br>status of your<br>request. | ly Entries Sarah ∨    |          |
|--------------------------------------------------------------------|----------------|-------------------------------------|------------------------------------------------------------|-----------------------|----------|
|                                                                    | Form ID        | Application                         | Form                                                       | Submitted Date        | State    |
|                                                                    | <u>1534308</u> | Office of the University Controller | Stop Payment Form                                          | 4/14/2022 10:34:22 AM | Denied   |
|                                                                    | <u>1534302</u> | Office of the University Controller | Stop Payment Form                                          | 4/14/2022 10:33:20 AM | Approved |
|                                                                    | <u>1534299</u> | Office of the University Controller | Stop Payment Form                                          | 4/14/2022 10:32:02 AM | Denied   |
|                                                                    | <u>1534298</u> | Office of the University Controller | Stop Payment Form                                          | 4/14/2022 10:30:53 AM | Denied   |
|                                                                    | <u>1534285</u> | Office of the University Controller | Stop Payment Form                                          | 4/14/2022 10:25:29 AM | Approved |

Click a Form ID to see additional details or edit and resubmit a returned request.

### **Workflow states**

| State    | Description                                                                |
|----------|----------------------------------------------------------------------------|
| New      | Request in process.                                                        |
| Approved | Form approved and the payment was cancelled or reissued as requested.      |
| Denied   | Form disapproved. Review the Comments section of the form for explanation. |

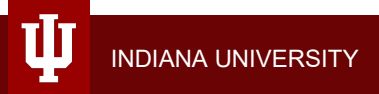

# Locate new disbursement details

- When the form reaches "Approved" state, you will receive an email notification which contains the new check number.
- Or use the IUIE PDP Disbursement (Check) Status Report to locate the new check number for Chrome River, BUY.IU, or other PDP payments.

| g Manage Access Utilities             |                                 |                           |                                          |                                  |                      |  |
|---------------------------------------|---------------------------------|---------------------------|------------------------------------------|----------------------------------|----------------------|--|
| Basic: PDP Disbursement Status Report |                                 |                           |                                          |                                  |                      |  |
| Current<br>Disbursement<br>Number     | )isbursement<br>Check<br>Iumber | Disbursement<br>Type Code | Customer<br>Chart of<br>Accounts<br>Code | Customer<br>Organizatior<br>Code | Disbursement<br>Date |  |
| 301839184                             | 301833052                       | СНСК                      | BL                                       | BYIU                             | 05/17/2022           |  |
| 301839184                             | 301839184                       | CHCK                      | BL                                       | BYIU                             | 05/17/2022           |  |

Current Disbursement Number = New Check Number

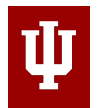

# Wrap up & resources

### **Recap: stop payment steps**

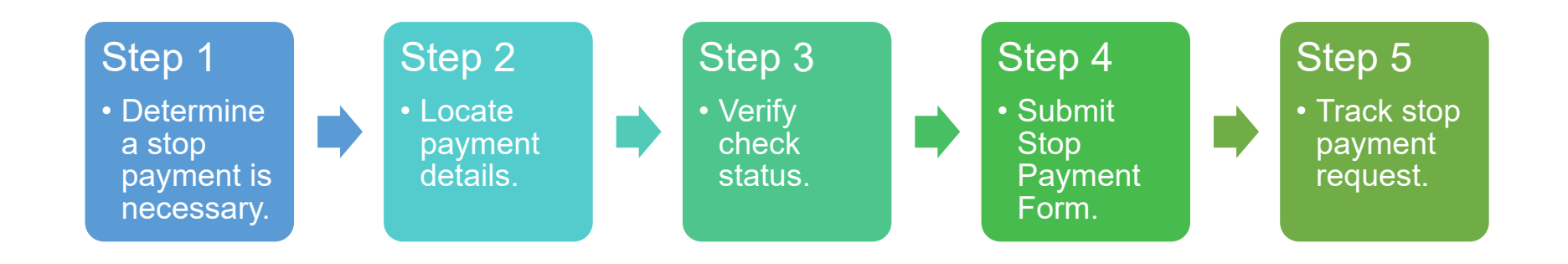

### Who do I contact for support?

- It depends on what you need help with.
  - Completing the Stop Payment Form: Cash Accounting email
  - Locating BUY.IU payment details: Accounts Payable support form
  - Locating Chrome River payment details: Travel Management Services email

### **Resource recap**

- UCO Stop Payment Form task tile
- Locating Chrome River Payment Detail
- PDP Disbursement (Check Status) Report
- Paycheck Status Report
- <u>Employee Direct Deposit Reimbursement</u>
   <u>instructions</u>
- Supplier Edits Resource Center
- Supplier Manage your Direct Deposit instructions

- Cash Accounting email: <u>bankrecs@iu.edu</u>
- IUPUI Cash Accounting: <u>bank@iupui.edu</u>
- UCO Contact Us form
- Purchasing, P-Card, AP, and SDM Support Form
- Travel team email: <u>travel@iu.edu</u>
- Training team email: <u>estc@iu.edu</u>
- <u>Training Team Events Calendar</u>

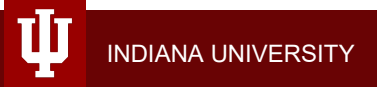

### **Question & Answer**

Let's answer the questions that have come in!

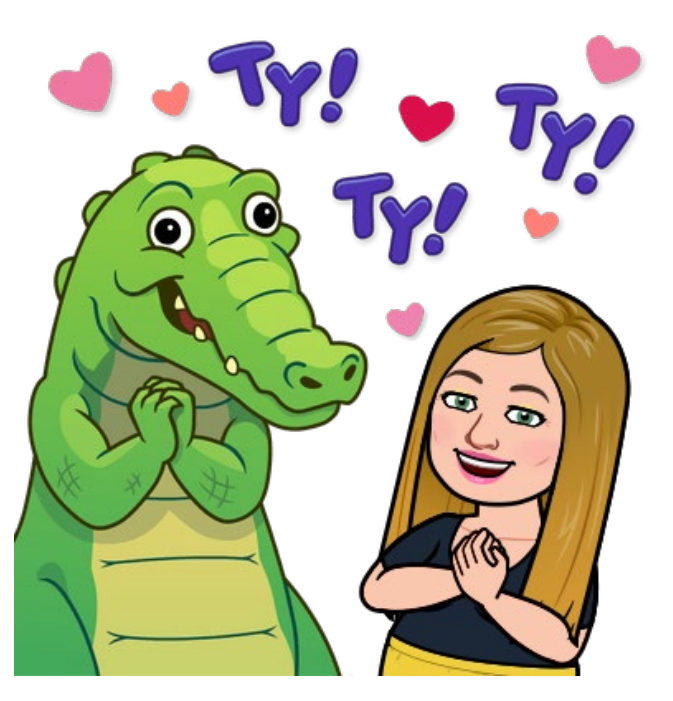